# **Contiki 17 Install Instructions**

# 1. Getting ready to install Contiki

## Hardware and Software requirements:

Please refer to Hardware and Software requirements on our website.

## Set up SQL Server correctly, before installing Contiki 17

Please refer to http://www.contiki.co.il/files/installing-sql-server.pdf

**Prerequisite:** install <u>Pivot table services 2000</u> before installing Contiki 17.

## 2. Installing Contiki 17

## 2.1. Download and run:

- <u>Download Contiki</u>, from our website.
- Save the zip file on your PC.
- Extract files.
- Run Setup.exe.
- Follow Contiki's Install Wizard instructions.

## 2.2. Setting Contiki ready for use:

For the first time Contiki is open, you will be required to supply information related to SQL Server connection settings and other basic details needed for implementation.

Step 1: Choose language (English-Hebrew), press Select and go next with arrows.

|   | Select Language Step 1 of 5                                                              |          |
|---|------------------------------------------------------------------------------------------|----------|
|   | contika                                                                                  |          |
| N | Velcome to Contiki                                                                       | <u>A</u> |
| • | This wizard will help you to initialize the application.<br>Step 1: Select your language | 64       |
|   |                                                                                          |          |
|   |                                                                                          |          |
|   |                                                                                          |          |
|   | English Select<br>English<br>Hebrew                                                      |          |
|   | Cancel Help >>                                                                           | ОК       |
|   |                                                                                          |          |

If you change default language (English), your settings will take effect next time Contiki is opened.

| Select Language Step 1 of 5 |                                                                                                    |
|-----------------------------|----------------------------------------------------------------------------------------------------|
|                             | CO TIN                                                                                                    |
| <b>&amp;</b>                | Welcome to Contiki .This wizard will help you to initialize the application Step 1: Select your language . |
|                             | Hebrew Select                                                                                              |
| < Cancel                    | Help >> OK                                                                                                 |

#### Step 2: Connect to SQL Server

Choose from a list of available SQL Servers displaying the list for "Server" (Browse for more...) or manually write down the Server name. You may use ".\SQL SERVER\_NAME" for localhost.

| Select SQL Server Step 2 of 5                                                                                                    | - 🗆 X                  |
|----------------------------------------------------------------------------------------------------|------------------------|
| CON TIRN                                                                                                    |                        |
| <ul> <li>Step 2: Select SQL Server</li> <li>Select the target SQL Server From List.</li> <li>Make sure you have permissions to connect the to server.</li> <li>For unlisted server write the server name manually [use (Local)) if unlisted and if server is it machine]</li> </ul> | nstalled on your local |
| Server .\SQL2014                                                                                                    | [                      |
| Use NT Authentication SSPI (Default)                                                                                                    |                        |
| Password Connction Timeout Concel Help >>                                                                                                    | ОК                     |

For remote server, use: (PC\_NAME\SQLSERVER\_INSTANCE\_NAME)

Whenever possible use default authentication settings - Windows Authentication (NT Authentication).

In that case, neither Username nor Password is to be provided.

If you use SQL Authentication, unchecked "Use NT Authentication" and "SSPI" and provide SQL Username and Password.

Step 3: The Database Select one of the options on screen.

| lew, Attach or Existing.                                                       |                                                                                               |
|--------------------------------------------------------------------------------|-----------------------------------------------------------------------------------------------|
|                                                                                |                                                                                               |
| tabase for Contiki                                                             |                                                                                               |
| le to your SQL server (like the Demo)<br>Database already available on the SQL | server.                                                                                       |
| Dumouse alleady available of the SQL                                           | SCIVEI.                                                                                       |
|                                                                                |                                                                                               |
|                                                                                |                                                                                               |
| Contiki 17                                                                     |                                                                                               |
|                                                                                |                                                                                               |
|                                                                                |                                                                                               |
|                                                                                |                                                                                               |
|                                                                                |                                                                                               |
|                                                                                |                                                                                               |
|                                                                                | le to your SQL server (like the Demo)<br>i Database already available on the SQL<br>Contiki17 |

If you select "New", type a name for your Database (Contiki17 is the default).

## Step 4: Work Directory

Browse and select on local PC or on a network drive. (Be aware that poor network performance may affect Contiki's speed seriously; even more, it can cause trouble or failure during operation).

|    | Select Folder Step 4 of 5                                                                                                    | _        |          | $\times$ |
|----|----------------------------------------------------------------------------------------------------|----------|----------|----------|
|    | CONTIN                                                                                                    |          |          |          |
| St | tep 4: Select the Contiki work folder                                                                                         |          | 2        |          |
| •  | Select or create a work folder<br>In this folder you will save your data files, cubes, pivot tables and other user r<br>files | elated o | environr | nent     |
|    |                                                                                                    |          |          |          |
|    |                                                                                                    |          |          |          |
|    | Select Folder c:\Contiki17                                                                                                    |          |          |          |
|    |                                                                                                    |          |          |          |
|    | < Cancel Help >>                                                                                                    |          | OK       |          |
|    |                                                                                                    |          |          |          |

## Step 5: Verify and confirm settings

|   | Step 5: Confirm your settings Step 5 of 5                                               |              |    | _ |    | × |
|---|-----------------------------------------------------------------------------------------|--------------|----|---|----|---|
|   | 9                                                                                       | tiki         |    |   |    |   |
| S | tep 5: Confirm your settings                                                            |              |    |   |    |   |
| • | Check below for all selections to be correct<br>For corrections return and define again |              |    |   |    |   |
|   |                                                                                         |              |    |   |    |   |
|   | Server                                                                                  | .\SQL2014    |    |   |    |   |
|   | Database                                                                                | Contiki17    |    |   |    |   |
|   | Folder                                                                                  | c:\Contiki17 |    |   |    |   |
|   | <                                                                                       | Help         | >> |   | ОК | • |
|   |                                                                                         |              |    |   |    |   |

Go back for corrections or press OK to confirm.

| 🏠 Contiki17 | _ | × |
|-------------|---|---|
| Finished    |   |   |
|             |   |   |
|             |   |   |
|             |   |   |
|             |   |   |
| ]           |   |   |
| <u>O</u> k  |   | 2 |
| J -         |   |   |

Press OK. Contiki will open for production.

| 🏠 Contik                                                                                    | . —                                                            |          | ×  |
|---------------------------------------------------------------------------------------------|----------------------------------------------------------------|----------|----|
| 9                                                                                           | -                                                              | IKI      | >> |
|                                                                                             | <u>O</u> perati                                                | ons      |    |
| $\mathbf{A}$                                                                                | <u>D</u> efiniti                                               | ons      |    |
|                                                                                             | <u>E</u> xce                                                   | )        |    |
|                                                                                             | <u>H</u> elp                                                   | )        |    |
| Ċ                                                                                           | E <u>x</u> it                                                  |          |    |
| Settings ;<br>DB=Contik<br>SVR=.\SQI<br>Files=c:\C<br>Count= [1]<br>Produced=<br>Version=5. | admin=off<br>i17<br>L2016<br>ontiki17<br>2017-Dec<br>17.11.000 | -01<br>3 |    |
|                                                                                             | contiki.                                                       | it       |    |

You are done with installation. Now, go over next section to configure Contiki 17.

# 3. Additional Settings:

#### 3.1. Authentication mode connecting to SQL Server:

If you remain with the settings that were defined during initial configuration, all the relevant parameters values are assigned automatically. If you change the authentication mode, make sure to use the correct settings.

Go to DEFINITIONS >> DATABASE>>SELECT DATABASE>>ADVANCED

|                                    | SQL Server Login                 |
|------------------------------------|----------------------------------|
| 🚱 Defi − 🗆 🗙                       | SQL Server: \SQL2016             |
| 🕞 Database 📴 Select Database       |                                  |
| Create Entities Set Work Directory | I Use NT Authentication Advanced |
| Import                             | Username                         |
| 📥 Dimensions                       |                                  |
| Delete                             | Password                         |
| Lpdates                            |                                  |
| Security Cubes                     |                                  |
| Rates                              | Database                         |
| Language                           |                                  |
| Excel                              |                                  |
| Execute Batch                      |                                  |
| Q <u>V</u> iew                     |                                  |
| Extr <u>a</u> s                    | Select Cancel                    |
| Return                             |                                  |
|                                    |                                  |

This window will open.

| =    | Name<br>Type : Connection Timeout | - 3 item(s) |  |
|------|-----------------------------------|-------------|--|
|      | TimeOutShort                      | 15          |  |
|      | TimeOutMedium                     | 1200        |  |
|      | TimeOutLong                       | 0           |  |
| -    | Type : Properties - 4 item(s)     |             |  |
|      | Integrated Security               | True        |  |
|      | Persist Security Info             | False       |  |
|      | Connection Pooling                | True        |  |
|      | Command Pooling                   | True        |  |
| hort | Connection timeout                |             |  |

Under "Properties" use the next parameters, according to your authentication mode.

| Authentication | Integrated Security | Persist Security Info |
|----------------|---------------------|-----------------------|
| Windows (NT)   | True                | False                 |
| SQL            | False               | True                  |

#### 3.2 Import data settings and Temporary data file location:

Contiki enables two methods for import data into Contiki's database on SQL Server:

- 1) **Bulk insert:** stable and faster method, but involving additional security settings (follow this link).
- 2) **Slow and simple data insert:** easy to configure but at expense of extra time for import data (it will be half the speed of bulk insert, at best).

This option is only recommended for Demo and small models, or in case bulk insert fails.

In order to use "Slow data insert" select **Definitions Database** Set Work **Directory** 

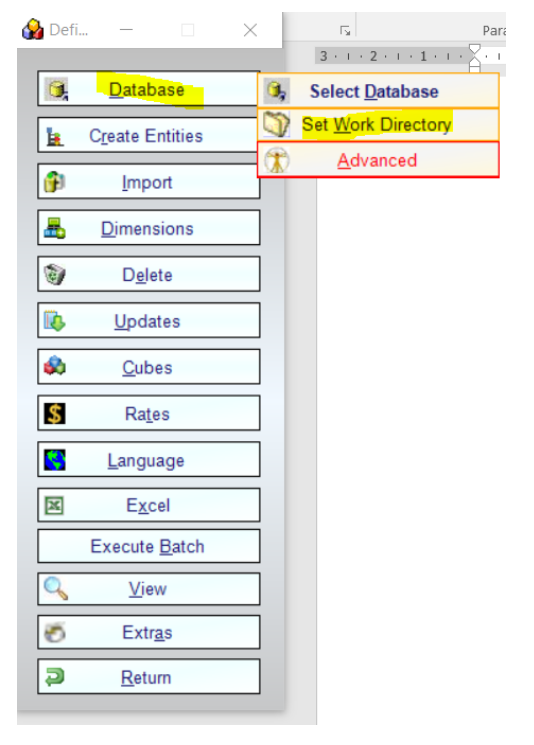

Uncheck "Use fast bulk insert"

| Work Directories .\SQL2016 Con-Edemo-17                                                     | _ |        | × |
|---------------------------------------------------------------------------------------------|---|--------|---|
| User defined data and work directionary (Work Directory)                                    |   |        |   |
| C:\Contiki17\Edemo                                                                          |   | Browse |   |
| Log files location                                                                          |   |        |   |
| C:\Users\Laura\AppData\Roaming\CIT\Contiki 17\Log                                           |   | Browse |   |
| Temporary data file location                                                                |   |        |   |
| C:\Users\Laura\AppData\Roaming\CIT\Contiki 17\Temp                                          |   | Browse |   |
| Use fast bulk insert (Advanced configuration)                                               |   |        |   |
| Tempory data file directory on remote PC with SQL-Server as seen from the client (Optional) |   | -      | _ |
|                                                                                             |   | Browse |   |
| Tempory data file directory on remote PC with SQL-Server as seen from the server (Optional) | _ |        |   |
| 1                                                                                           |   |        |   |
| Set Defaults Save                                                                           | E | xit    |   |
|                                                                                             |   |        |   |

The "Work Directories" window should look like this:

| C.\Centilii17\Edemo                          |         |    | Browne |
|----------------------------------------------|---------|----|--------|
| Je. Contakt 17 (Edenio                       |         | L_ | Drowse |
| Log files location                           |         |    |        |
| C:\Users\Laura\AppData\Roaming\CIT\Contiki 1 | 17\Log  |    | Browse |
| Temporary data file location                 |         |    |        |
| C:\Users\Laura\AppData\Roaming\CIT\Contiki 1 | 17\Temp |    | Browse |
| Use slow data insert (Easy configuration)    |         |    |        |
|                                              |         |    |        |
|                                              |         |    |        |

Check again, in order to return to advanced configuration.

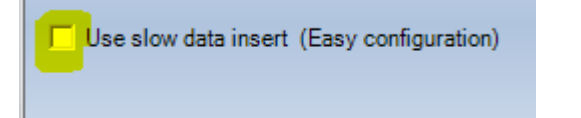

## Bulk Insert settings.

This is the faster way to import data into SQL Server. In order to perform bulk insert when running Contiki, temporary tables are created at a specific location.

This location is set using "Work Directories" configuration.

While installing Contiki, a Temp directory is created by default for these temporary files: C:\Users\**USER\_NAME**\AppData\Roaming\CIT\Contiki 17\Temp

# *Important:* It is extremely significant to have every user have his own, unique write locations. Therefore, the defaults are the best. Otherwise conflicts (like locks and bulk insert errors) can occur with more than one person working simultaneous with Contiki.

User running Contiki must have write permissions on this Temp folder.

SQL Server proxy (who is running it, may be built in user, or system, or other) must have read rights on this folder.

In case SQL SERVER is installed in a remote location, set a Temp folder on the same machine where SQL SERVER is installed, fill the information on the fourth line as shown below. (Be sure that **Use fast bulk insert** is checked).

| Work Directories .\SQL2016 Con-Edemo-17                                                     | _ |        | $\times$ |
|---------------------------------------------------------------------------------------------|---|--------|----------|
| User defined data and work directionary (Work Directory)                                    |   |        |          |
| C:\Contiki17\Edemo                                                                          |   | Browse |          |
| Log files location                                                                          |   |        |          |
| C:\Users\Laura\AppData\Roaming\CIT\Contiki 17\Log                                           |   | Browse |          |
| Temporary data file location                                                                |   |        |          |
| C:\Users\Laura\AppData\Roaming\CIT\Contiki 17\Temp                                          |   | Browse |          |
| Use fast bulk insert (Advanced configuration)                                               |   |        |          |
| Tempory data file directory on remote PC with SQL-Server as seen from the client (Optional) | _ |        |          |
| NSQL_SERVER_PC\ContikiTempFolder                                                            |   | Browse |          |
| Tempory data file directory on remote PC with SQL-Server as seen from the server (Optional) |   |        |          |
|                                                                                             |   |        |          |
| <u>S</u> et Defaults <u>S</u> ave                                                           | E | xit    |          |

SQL SERVER must have read permissions on this folder, Contiki's user must have write permissions on it.

#### 3.3 Security settings:

Contiki's users must be granted with full rights on C:\Program Files (x86)\CIT\ConTiki 17

To do this, right click on this file => Properties => Security.

Set permissions for users as shown:

| 📙 ConTiki 17 Prop                     | erties         |                     |         |                  | ×      |
|---------------------------------------|----------------|---------------------|---------|------------------|--------|
| General Sharing                       | Security       | Previous Version    | s Cust  | omize            |        |
| Object name: (                        | C:\Program F   | Files (x86)\CIT\Con | Tiki 17 |                  |        |
| <u>G</u> roup or user nam             | es:            |                     |         |                  |        |
| SYSTEM                                |                |                     |         |                  | ^      |
| Section 24 Administrators             | (PEGASUS       | S-PC\Administrator  | s)      |                  |        |
| Sers (PEGA)                           | SUS-PC\Us      | ers)                |         |                  |        |
| StrustedInstall                       | er             |                     |         | >                | Ť      |
| To change permis                      | sions, click l | Edit.               |         | <u>E</u> dit     |        |
| Permissions for Us                    | ers            | A                   | llow    | Deny             |        |
| Full control                          |                |                     | /       |                  | ^      |
| Modify                                |                |                     | /       |                  |        |
| Read & execute                        |                | ~                   | /       |                  |        |
| List folder conter                    | nts            | ~                   | /       |                  |        |
| Read                                  |                | ~                   | /       |                  |        |
| Write                                 |                | ~                   | /       |                  | $\sim$ |
| For special permis<br>click Advanced. | sions or adv   | vanced settings,    | A       | d <u>v</u> anced |        |
|                                       |                |                     |         |                  |        |
|                                       | 0              | K Can               | cel     | <u>A</u> pp      | ly     |

## 3.4 Excel additional settings:

Add Contiki Working Directory and subfolders to trusted location.

It is also recommended to add C:\Program Files (x86)\CIT\ConTiki 17 and subdirectories to trusted locations.

| rust Center             |                                                      |                                                    | ?                |
|-------------------------|------------------------------------------------------|----------------------------------------------------|------------------|
| Trusted Publishers      | Trusted Locations                                    |                                                    |                  |
| Trusted Locations       | Warning: All these locations are treated as truste   | d sources for energing files. If you shange or add | a location make  |
| Trusted Documents       | sure that the new location is secure.                | a sources for opening mes. If you change of add    | a location, make |
| Trusted Add-in Catalogs | Path                                                 | Description                                        | Date Modified    |
| nusted Add in editiogs  | User Locations                                       |                                                    |                  |
| Add-ins                 | C:\Program Files (x86)\CIT\ConTiki 17\               |                                                    | 13/05/2018 13:3  |
| ctiveX Settings         | C:\contiki17\Edemo\                                  |                                                    | 13/05/2018 13:3  |
| Aacro Settings          | C:\Data\Roaming\Microsoft\Excel\XLSTART\             | Excel default location: User StartUp               |                  |
| indere bettinge         | C:\Files\Wicrosoft Office 15\Root\Office15\XI START\ | Excel default location: Excel Startl In            |                  |
| rotected View           | C:\Microsoft Office 15\Root\Office15\Librar\         | Excel default location: Excel startop              |                  |
| Aessage Bar             | C:\icrosoft Office 15\Root\Office15\STARTUP\         | Excel default location: Office StartUp             |                  |
| External Content        | C:\\AppData\Roaming\Microsoft\Templates\             | Excel default location: User Templates             |                  |
| ile Block Settings      | Policy Locations                                     |                                                    |                  |
| rivacy Options          |                                                      |                                                    |                  |
|                         |                                                      |                                                    |                  |
|                         | Pathy CAProgram Filer (v86\\)CIT\Co                  | nTiki 17)                                          |                  |
|                         | Description:                                         |                                                    |                  |
|                         | Date Modified: 13/05/2018 13:34                      |                                                    |                  |
|                         | Sub Folders: Allowed                                 |                                                    |                  |
|                         |                                                      | Add new location Rem                               | ove Modify       |
|                         | Allow Trusted Locations on my network (not r         | ecommended)                                        |                  |
|                         | Disable all Trusted Locations                        |                                                    |                  |
|                         |                                                      |                                                    |                  |

## For Tik Function functionality, go to Excel Options =>Add-Ins

| cel Options                                                |                                                   | ?            | ×   |
|------------------------------------------------------------|---------------------------------------------------|--------------|-----|
| General                                                    | Add-ins.                                          |              |     |
| Formulas                                                   |                                                   |              |     |
| Proofing Add-ins                                           |                                                   |              |     |
| Save Name A                                                | Location                                          | Туре         | ^   |
| Active Application Add-ins                                 |                                                   |              |     |
| Contiki I.T. Flatten xlsx Add-in                           | C:\gram Files (x86)\YAH\ConTiki 5\YahPlan5.dll    | COM Add-in   |     |
| ranced Contiki I.T. Tik Olap Tools for financial reporting | mscoree.dll                                       | COM Add-in   |     |
| omize Ribbon Contiki I.T. Tools for pivot reporting        | mscoree.dll                                       | COM Add-in   |     |
| Microsoft Office PowerPivot for Excel 2013                 | C:\ Excel Add-in\PowerPivotExcelClientAddIn.dll   | COM Add-in   |     |
| Access Toolbar                                             |                                                   |              |     |
| Inactive Application Add-ins                               |                                                   |              |     |
| Analysis ToolPak                                           | C:\15\root\office15\Library\Analysis\analys32.xll | Excel Add-in |     |
| Center Analysis ToolPak - VBA                              | C:\t\office15\Library\Analysis\ATPVBAEN.XLAM      | Excel Add-in |     |
| btmoffice.Connect                                          | C:\ram Files (x86)\Intel\Bluetooth\btmoffice.dll  | COM Add-in   |     |
| Date (XML)                                                 | C:\ Files\Microsoft Shared\Smart Tag\MOFL.DLL     | Action       |     |
| Euro Currency Tools                                        | C:\e 15\root\office15\Library\EUROTOOL.XLAM       | Excel Add-in |     |
| Financial Symbol (XML)                                     | C:\ Files\Microsoft Shared\Smart Tag\MOFL.DLL     | Action       |     |
| Inquire                                                    | C:\t Office 15\root\office15\DCF\NativeShim.dll   | COM Add-in   |     |
| Microsoft Power Map for Excel                              | C:\er Map Excel Add-in\EXCELPLUGINSHELL.DLL       | COM Add-in   |     |
| Microsoft Power Query for Excel                            | C:\Windows\SysWOW64\mscoree.dll                   | COM Add-in   |     |
| Power View                                                 | C:\ Excel Add-in\AdHocReportingExcelClient.dll    | COM Add-in   |     |
| Salvar Add in                                              | C1 root/office15\Libran/COLVED\COLVED VLAM        | Evcal Add in | ~   |
| Add-in: Contiki I.T. Flatten xlsx Add-in                   |                                                   |              |     |
| Publisher: <none></none>                                   |                                                   |              |     |
| Compatibility: No compatibility information                | available                                         |              |     |
| Location: C:\Program Files (x86)\YAH\C                     | onTiki 5\YahPlan5.dll                             |              |     |
| Description: Contiki Flatten Add-in                        |                                                   |              |     |
| Manage: Excel Add-ins <u>G</u> o                           |                                                   |              |     |
| ] L                                                        | OK                                                | Can          | cel |

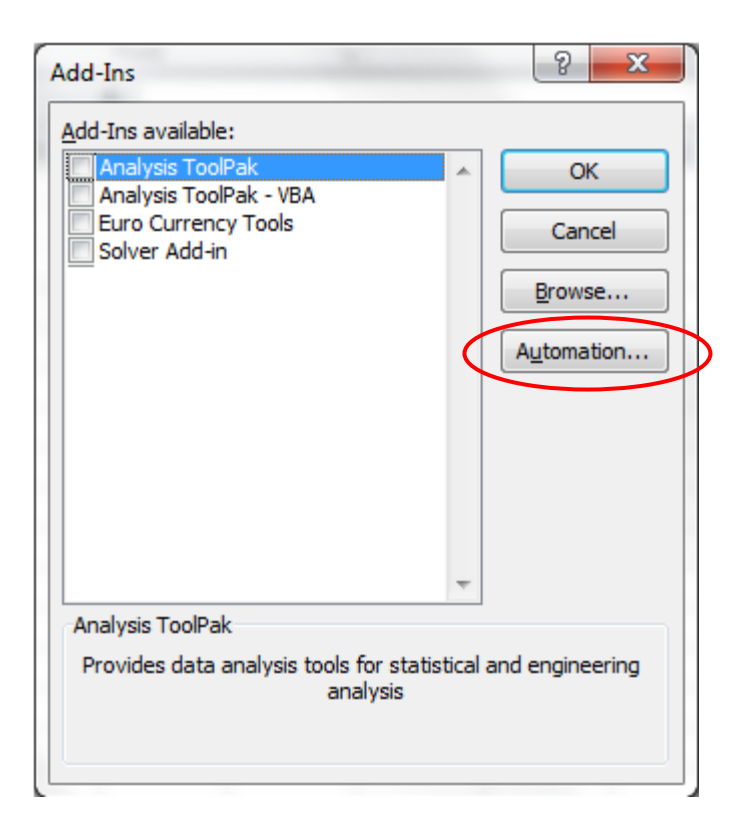

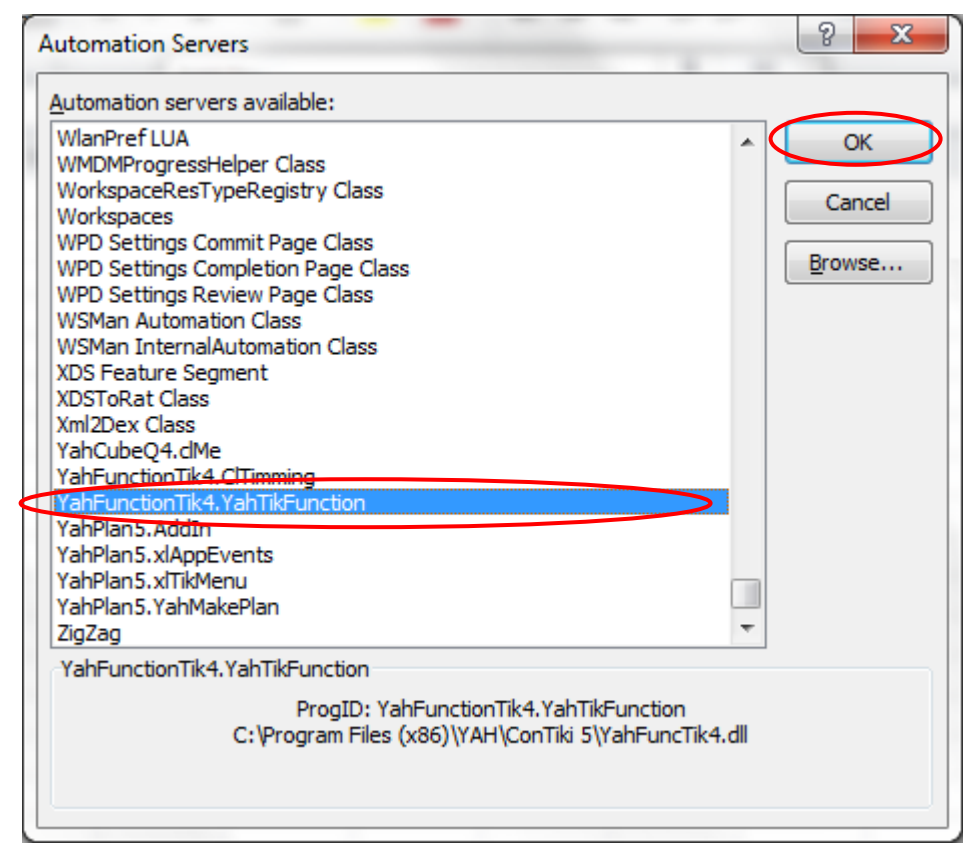

Exit Excel and reopen for changes to take effect.

#### 3.4 Online features

A connection to Internet is required for Validation of Contiki's License and periodic updates. If not, manual validation and update should be performed.

For Contiki 17 to have online support features (like updates etc.) enabled, open Firewall (any port http) in both directions for:

- "<Installation Path>\ CIT.ConTiki.17.exe" (updates)
- "<Installation Path>\ CIT.Net.exe"

(updates)

• "<Installation Path>\ CIT.FileTransfer.exe" (support)

#### Contiki servers:

#### Open firewall for

- 141.226.35.189 Ports: 80, 443
- 2012.contiki.co.il and it.contiki.co.il
- If running old versions open yah2003.contiki.co.il and yah2008.contiki.co.il

#### 3.6 Working with Contiki on a Terminal Server

Contiki supports multisession. To enable this capability, open Contiki 17 TS instead of Contiki 17 (default).

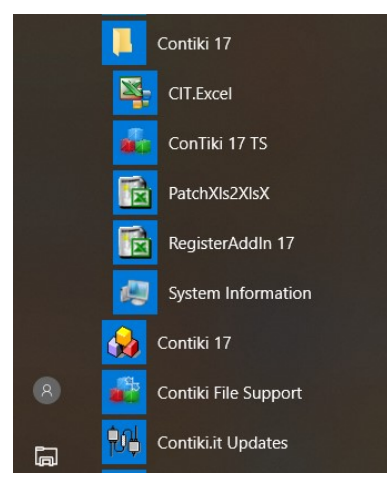

As Contiki 17 shortcut is placed by default on the desktop during installation, be sure to remove it and replace by Contiki 17 TS shortcut for each terminal user, to avoid conflicts between them.

Additional settings, mentioned above, must be configured for each single user.

For further information and updates, please visit our website periodically: <u>http://www.contiki.co.il/</u>

Have you any remark, suggestion, question? Please, do not hesitate to contact us: Contiki I.T. Ltd. Industrial Park Granot - 3881100 - Israel TE: +972-4-632-1495 sales@contiki.co.il Document Version: 05/2018